# EMD International

### New European Wind Atlas (NEWA) in windPRO:

# From Turbulent Kinetic Energy (TKE) to Turbulence Intensity (TI)

This note outlines a manual step-by-step procedure with the use of Excel to convert TKE into TI when having a NEWA time series within a meteo-object. Turbulence intensities are sometimes used as input to wake calculations or site-compliance studies. Currently – October 2021 – windPRO does not support the use of TKE as a turbulence parameter. However, if the TKE is converted into the square root of the TKE, windPRO is able to convert the value into a turbulence intensity. Follow this step-by-step procedure in windPRO 3.4 or 3.5, then you have a meteo-object with turbulence intensities within 10-15 minutes.

### In windPRO 3.4 or 3.5:

- 1. Download NEWA data in a meteo-object and open it
- 2. Go-to the 'Data' tab and make sure that '100.00m -' is selected in the 'Heights' list to the right
- 3. Press the 'Add signal' button and for the table and line added:
  - a. Change the 'Required signal' to 'User defined'
  - b. Change the 'Based on' to 'TKE.100 (100.0m)'
  - c. Add 'TKE' as the 'Signal name'
- 4. Press the green button '(*Re*)load all files for selected height'
- 5. Click the 'Export' button and in the 'Time Series Export Form':
  - a. Check that the 'Export all decimals' is enabled
  - b. Use 'File format': 'Local PC localization'
  - c. Check that 'TKE' is included in the export (expand the tree to check)
  - d. Click 'Copy to clipboard'

## In Excel (see also the figure below):

- 1. Open a new blank spreadsheet in MS-Excel, then paste the data from the clipboard
- 2. Go-to cell V33
- 3. Name the column: *StdDevWindspeedUID\_100.0m*|*Std dev wind speed*|*L0.00* (do the naming in cell V33; this will enable the meteo-importer to auto-recognize the data-field)
- 4. Calculate the square-root of all TKE-values (column 'E') within the new column 'V' (example: =SQRT(E35), do this for all cells in column 'V')
- 5. Save the file with the format: '*Text (Tab delimited) (\*.txt)*'. Name it 'NEWA\_N57.5046\_E10.52557.txt' or similar.
- 6. Close Excel

#### In windPRO 3.4 or 3.5:

- 1. Make a new meteo-object on top of the 'old' one (same geographical location)
- 2. Select 'GO time series'
- 3. Press 'Add files' and select the file that you saved above (e.g. 'NEWA\_N57.5046\_E10.52557.txt')
- 4. Press 'Auto detect, and press 'Yes' when prompted
- 5. Select time-zone to '(UTC) Co-ordinated Universal Time'
- 6. Go-to the 'Data setup' (second vertical tab) and press 'Auto create' (green button)
- 7. Press 'Clear and load all' (green button)

Now, the turbulence-intensity data is ready to use within your new meteo-object.

| AutoSave 💽 🗒                                 |                                                                                                    |            |                                |                       | NEWA_N     | 57.5046_E10.5 | 52557.txt + |            |          | 2           | Search  | n                |                        |            |          |                |          |                    |           |             |             |                      | Morten T                    | høgersen MT                          |                             |       |        |
|----------------------------------------------|----------------------------------------------------------------------------------------------------|------------|--------------------------------|-----------------------|------------|---------------|-------------|------------|----------|-------------|---------|------------------|------------------------|------------|----------|----------------|----------|--------------------|-----------|-------------|-------------|----------------------|-----------------------------|--------------------------------------|-----------------------------|-------|--------|
| File Home Inser                              | t Draw                                                                                                    | Page L     | ayout.                         | Formulas              | Data       | Review        | View        | Help       |          |             |         |                  |                        |            |          |                |          |                    |           |             |             |                      |                             |                                      | ය Share                     | P Co  | nments |
| Paste Copy ~<br>V Sopy Copy ~<br>Clipboard S | Calibri<br>B I                                                                                                    | <br>Font   | 11 → A<br>~   <u>&amp;</u> ~ , | × ∧ =<br><u>A</u> - ≡ | = =        |               | Wrap Text   | Center ~   | General  | % 9         | -<br>   | Condit<br>Format | tional Fo<br>ting ~ Ti | rmat as Ne | eutral   | Bad<br>Calcula | ation    | Good<br>Check Cell | < > D     | Insert<br>v | Delete Form | ∑ Au<br>I Fill<br>at | toSum ~<br>~<br>ar~<br>Edit | AZY Sort & Find &<br>Filter ~ Select | Analyze<br>Data<br>Analysis |       | ~      |
| V35 * : X ✓ fr =SQRT(E35)                    |                                                                                                    |            |                                |                       |            |               |             |            |          |             |         |                  |                        |            | v        |                |          |                    |           |             |             |                      |                             |                                      |                             |       |        |
| A                                            | В                                                                                                    | с          | D                              | E                     | F          | G             | н           | 1          | J        | к           |         | L                | м                      | N          | 0        | Р              | Q        | R                  | S         | т           | U           | V                    | w                           | ×                                    | Y                           | z     | AA 🔺   |
| 25 Additionally, if a signa                  | Additionally, if a signal is based on multiple channels, only the scale and offset of the first channel is exported. |            |                                |                       |            |               |             |            |          |             |         |                  |                        |            |          |                |          |                    |           |             |             |                      |                             |                                      |                             |       |        |
| 26 Logger scale                              | #N/A                                                                                                    |            |                                |                       |            |               |             |            |          |             |         |                  |                        |            |          |                |          |                    |           |             |             |                      |                             |                                      |                             |       |        |
| 27 Logger offset                             | #N/A                                                                                                    |            |                                |                       |            |               |             |            |          |             |         |                  |                        |            |          |                |          |                    |           |             |             |                      |                             |                                      |                             |       |        |
| 28 Import scale                              | 1                                                                                                    | 1          | 1                              | 1                     |            |               |             |            |          |             |         |                  |                        | 1          | 1        | 1              |          |                    |           |             |             |                      |                             |                                      |                             |       |        |
| 29 Import offset                             | 0                                                                                                    | 0          | -273.15                        | 0                     |            |               |             |            |          |             |         |                  |                        | 0          | 0        | -273.15        |          |                    |           |             |             |                      |                             |                                      |                             |       |        |
| 30                                           |                                                                                                    |            |                                |                       |            |               |             |            |          |             |         |                  |                        |            |          |                |          |                    |           |             |             |                      |                             |                                      |                             |       |        |
| 31 Note that SampleStat                      | us takes pr                                                                                                    | ecedence o | over DataS                     | tatus which           | n means th | hat DataSta   | tus is only | relevant i | f Sample | Status is i | oĸ.     |                  |                        |            |          |                |          |                    |           |             |             |                      |                             |                                      |                             |       |        |
| 32                                           |                                                                                                    |            |                                |                       |            |               |             |            |          |             |         |                  |                        |            |          |                |          |                    |           |             |             |                      |                             |                                      |                             |       |        |
| 33 TimeStamp                                 | MeanWin                                                                                                    | Direction  | Temperat                       | OtherUID              | Comment    | t TimeStam    | SampleSt    | DataStat   | DataSta  | tu DataSt   | atu Dat | aStatu M         | leanWin                | Direction  | Temperat | Comment        | TimeStam | SampleStal         | DataStatu | DataStatu   | DataStatu   | StdDevWi             | ndspeed                     | UID 100.0mls                         | td dev wind                 | speed | 0.00   |
| 34                                           | [m/s]                                                                                                    | [Degrees]  | [Deg C]                        |                       |            |               |             |            |          |             |         | ſn               | m/sl                   | [Degrees]  | [Deg C]  |                |          |                    |           |             |             |                      |                             |                                      |                             |       |        |
| 35 01/01/2009 01.00                          | 6.805361                                                                                                    | 20.14716   | 1.84576                        | 0.242895              |            | 0             | 0           | (          | )        | 0           | 0       | 0 6              | 5.847353               | 20.01923   | 0.87676  |                | 0        | 0                  | 0         | (           | 0 0         | 0.492844             |                             |                                      |                             |       |        |
| 36 01/01/2009 01.30                          | 7.120884                                                                                                    | 20.38165   | 1.869                          | 0.269394              |            | 0             | 0           |            | )        | 0           | 0       | 0 7              | 7.243273               | 20,90002   | 0.8637   |                | 0        | 0                  | 0         | (           | 0 0         | 0.519032             |                             |                                      |                             |       |        |
| 37 01/01/2009 02.00                          | 7.639295                                                                                                    | 22,49527   | 1,99157                        | 0.239906              |            | 0             | 0           |            | )        | 0           | 0       | 0 7              | 7.694291               | 22.48315   | 1.01516  |                | 0        | 0                  | 0         | (           | 0           | 0.489802             |                             |                                      |                             |       |        |
| 38 01/01/2009 02 30                          | 7 80997                                                                                                    | 23 31906   | 1 82324                        | 0 376152              |            | 0             | 0           |            |          | 0           | 0       | 0 7              | 7 956246               | 23 50821   | 0.80776  |                | 0        | 0                  | 0         | (           | 0           | 0.613312             |                             |                                      |                             |       |        |
| 39 01/01/2009 03 00                          | 8 89789                                                                                                    | 31.40158   | 1.68167                        | 0.430833              |            | 0             | 0           |            | )        | 0           | 0       | 0.8              | 8 970412               | 31 21463   | 0.6898   |                | 0        | 0                  | 0         |             | 0           | 0.656378             |                             |                                      |                             |       |        |
| 10 01/01/2000 02 20                          | 0.004010                                                                                                    | 41 5 6043  | 1 1 3 5 6 6                    | 0 510400              |            |               |             |            |          | 0           | -       |                  | 200205                 | 41 71.000  | 0.1503   |                |          |                    |           |             |             | 0 700717             |                             |                                      |                             |       |        |
| Sheet1                                       | +                                                                                                    |            |                                |                       |            |               |             |            |          |             |         |                  |                        |            |          |                | 0        |                    |           |             |             |                      |                             |                                      |                             |       | •      |
| Ready                                        |                                                                                                    |            |                                |                       |            |               |             |            |          |             |         |                  |                        |            |          |                |          |                    |           |             | G Dis       | splay Setting:       |                             | E E                                  |                             |       | + 100% |

Figure: Example of NEWA data in spreadsheet.